# Trend Micro officescan clinet

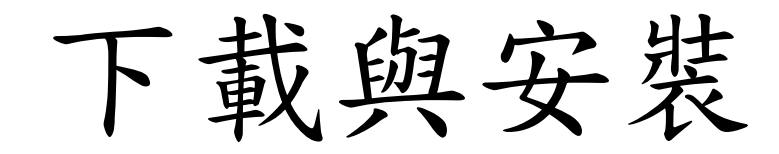

### Officescan Server 分佈

依所屬的學校分區,進行下載與安裝

| 伺服器IP Port 80     | 9大分區學校                  | 29行政區別                                                          |
|-------------------|-------------------------|-----------------------------------------------------------------|
| 203. 72. 153. 121 | 板橋分區+中心                 | 土城區、板橋區                                                         |
| 203. 72. 153. 122 | 三重分區+三鶯分區               | 三重區、蘆洲區、三峽區、樹林<br>區、鶯歌區                                         |
| 203. 72. 153. 123 | 七星分區+新莊分區               | 汐止區、金山區、萬里區、八里<br>區、五股區、林口區、泰山區、<br>新莊區                         |
| 203. 72. 153. 124 | 雙和分區+瑞芳分區+淡水分區+文<br>山分區 | 石碇區、坪林區、烏來區、深坑區、新店區、三芝區、石門區、<br>淡水區、平溪區、貢寮區、瑞芳<br>區、雙溪區、中和區、永和區 |

## Officescan clinet 下載畫面(續)

| https://203.72.153.121 | officescan/console/html/cgi/cgiChkMasterPwd.exe 💀 😒 🚖                                              |
|------------------------|----------------------------------------------------------------------------------------------------|
|                        | 登入                                                                                                 |
|                        | 使用者名稱:      諭入使用者名稱      密碼:      輸入密碼                                                             |
|                        | gug:<br>Z<br>Agendagetherpendiese<br>Agendagetherpendiese<br>Agendagetherpendiese<br>直接點選,無需輸入帳號密碼 |
|                        |                                                                                                    |

### Officescan clinet 下載畫面

https://203.72.153.121/officescan/console/html/cgi/cgiWebUpdate.exe

MSI 用戶端安裝 1. 諸點選下面其中一個按鈕,下載 OfficeScan 用戶端 32 位元或 64 位元 MSI 安装套件。 2. 完成下載後,執行 MSI 套件。 選擇作業統對應,位元. 3. 請點選「開始」。 4. 諸點選「下一步」以安裝 OfficeScan 用戶端。 立即下載 64 位元套件 立即下載 32 位元套件

… ⊘

#### Officescan clinet 安裝完成相關程式圖示

#### 點選該程式進行安裝 安裝後右下角會出現,像地球圖示

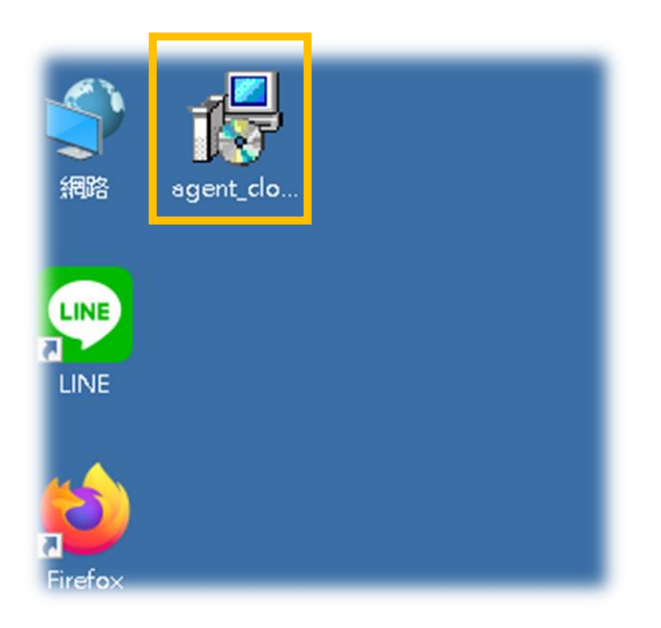

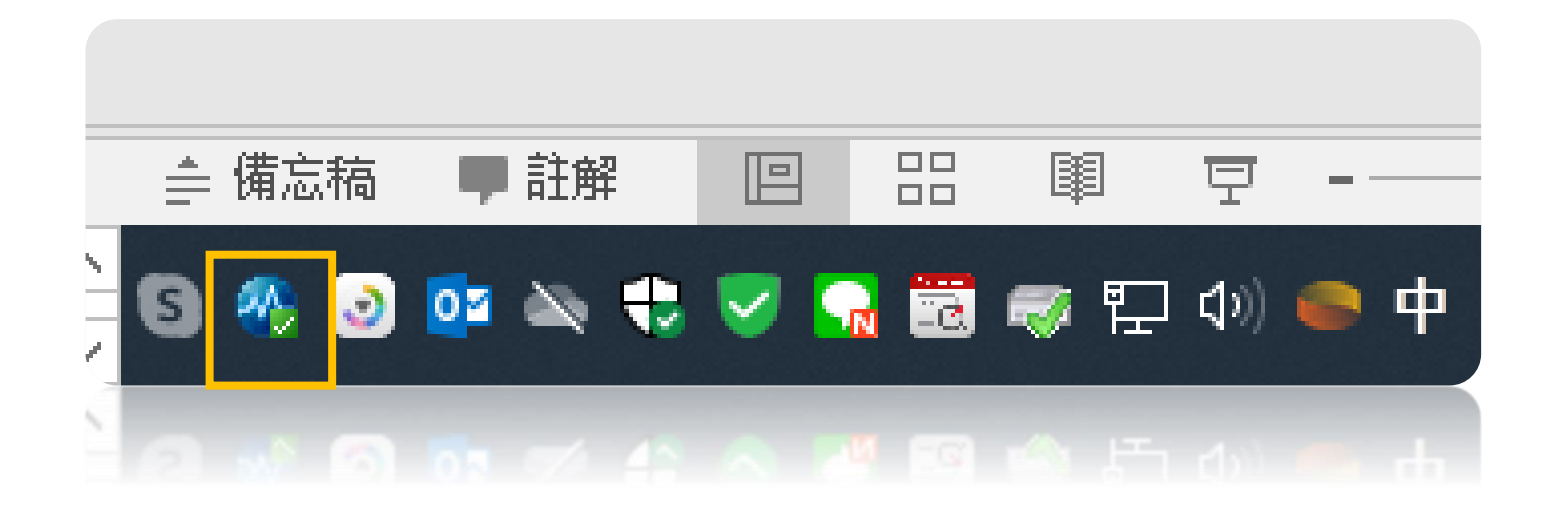

相關其他問題可詢問業務承辦人:教育局李煒輔導員(分機517)
或駐點工程師王先生(分機534)。